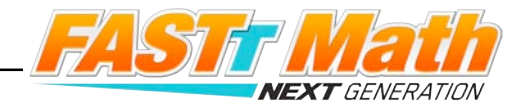

# **FASTT Math Next Generation Mobile Access**

*FASTT Math* Next Generation is available as a downloadable app for either iOS- or Android-based mobile devices.

### **Mobile Device Functionality**

*FASTT Math* Next Generation functions identically on a workstation or mobile device, with the exception that users tap buttons and links on the user interface, rather than use a mouse or pointer as they do on workstations.

#### Number Pad

In the *FASTT Math* Next Generation app, a number pad appears onscreen. Tap the numbers to enter an answer, then tap **Go** to move to the next question.

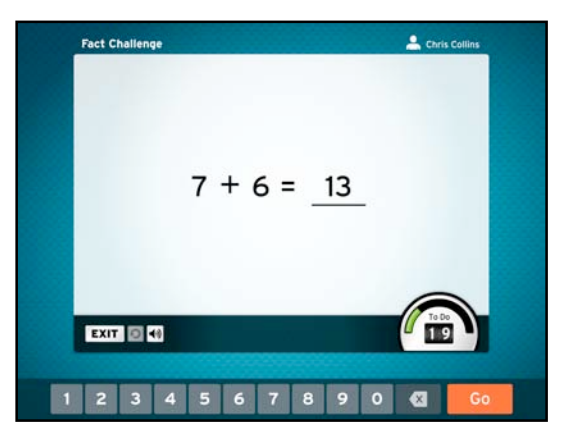

# Downloading the FASTT Math Next Generation App

Download the *FASTT Math* Next Generation app from the iTunes App Store or the Google Play Store.

To access the *FASTT Math* Next Generation app, devices must meet the following requirements:

#### iOS Based

- iPad 2 or later
- iOS version 7.0 or later
- Headphone recommended (available separately)

#### Android Based

- Android 4.0 or later
- 10-inch screen recommended
- Headphone recommended (available separately)

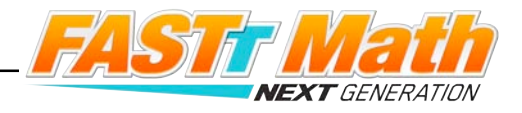

± 77% ■D

# Configuring the App in iOS

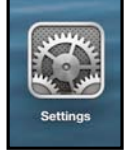

Prior to opening the app, tap the **Settings** icon on the iPad Home Screen.

Tap the **FASTT Math Next Generation** link from the Settings menu.

In the Site ID field, enter the host ID of the district's SAM Server.

Press the Home button to return to the iPad Home Screen. Tap the app to open it and move to the *FASTT Math* Next Generation login screen.

|          | Settings                   | FASTT Math Next Generation |
|----------|----------------------------|----------------------------|
| -        | FASTT Math Next Generation | SCHOLASTIC FMNG SETTINGS   |
| Salta    | rSkills                    | SAM URL h30000001          |
| SM       | SMI                        |                            |
| SPI      | SPI                        |                            |
| <b>1</b> | sri                        |                            |
| SRI      | SRI                        |                            |
| 8        | Stage B                    |                            |
|          | System44                   |                            |

4:07 PM

# Configuring the App in Android

After downloading the app, tap the app icon. From the Login Screen, tap the Settings icon to open the URL field.

In the Set SAM URL field, enter the host ID of the district's SAM Server.

Tap **Set**, and then log in from the Login Screen.

# Host ID

The host ID is the number that starts with h1 followed by eight digits in the SAM Server URL:

- SAM Server URL:
  http://h10000000.education.scholastic.com/ScholasticCentral
- Host ID: h10000000

If the district SAM Server is locally installed, enter the server URL in the Site ID field:

http://[SAM Server Name or IP Address]:55880

SAM Server URL information is also available from the district SAM administrator.

# For More Information

For more information on the *FASTT Math* Next Generation app, see the *FASTT Math Next Generation Software Manual* at the *FASTT Math* Next Generation Product Support site (<u>http://www.scholastic.com/fasttmathng/productsupport</u>) or contact Scholastic Technical Support at 1-800-283-5974.

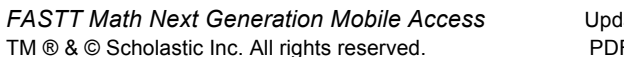

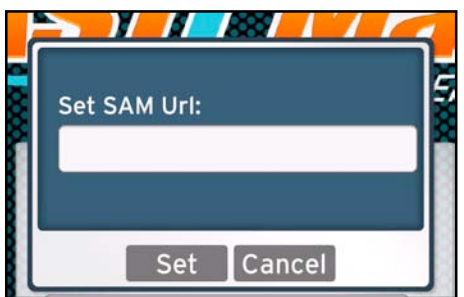